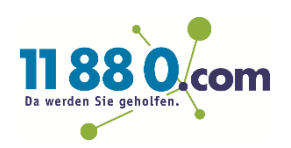

## Anleitung-Inhaberschaft für Ihren Google my Business übernehmen

### So einfach übernehmen Sie die Inhaberschaft für Ihren Google my Business Account

### Schritt 1

Bitte melden Sie sich unter <u>http://www.google.de</u> rechts oben mit dem Google Konto an, mit dem Sie die Inhaberschaft übernehmen möchten.

| G Google × +                                                                                        |                                           |                                                                                                    | ~ - • ×             |
|----------------------------------------------------------------------------------------------------|-------------------------------------------|----------------------------------------------------------------------------------------------------|---------------------|
| ← → C iii google.de                                                                                 |                                           |                                                                                                    | 🖈 🛃 🗖 🔶 Inkognito 🚦 |
| Uber Googe Stere                                                                                    | Googl                                     | e                                                                                                    | Gmail Bilder :      |
|                                                                                                    | ٩                                         | 4                                                                                                    |                     |
|                                                                                                    | Google Suche Auf gut Glü                  | ckl                                                                                                    |                     |
| Coogle         Annelaug         Usogle-Konto annelden.         ************************************ | Entdecke jetzt de finalen Black Friday-Ar | Coogle   Willkommen <ul> <li>exa.kicksi@gmail.com v</li> </ul> Passwort engeben    Passwort anzeigen <ul> <li>Yesswort vergessen?</li> </ul> |                     |
| Hilfo Datesschutz Nutzunssbedienunnen                                                               |                                           | Deutsch 👻                                                                                                    |                     |
| THE DIRECTION CONTRACTOR                                                                            |                                           | Hilfe Datenschutz Nutzungsbedingungen                                                                                                    |                     |

#### Schritt 2

Öffnen Sie die oben rechts die Google My Business App, in dem Sie oben rechts auf das Quadrat mit den 9 Punkten klicken und anschließend "Unternehmensprofil" auswählen.

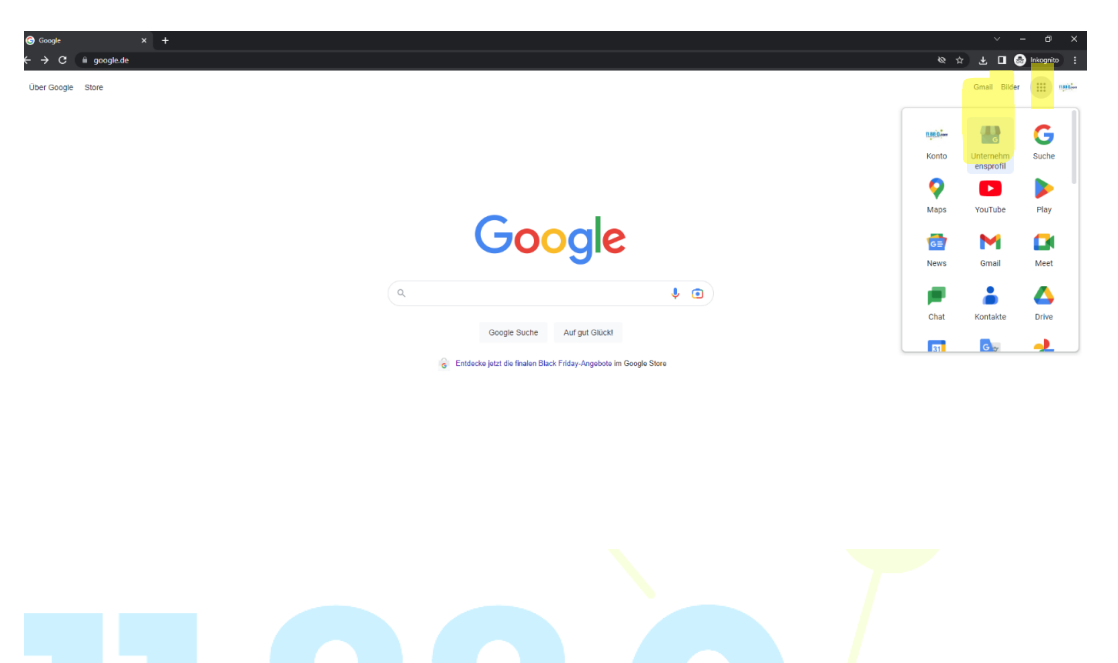

#### Schritt 3

Klicken Sie nun auf die 3 Punkte neben Ihrem ein Eintrag. Anschließend wählen Sie "Neues Unternehmensprofil hinzufügen".

# Da werden Sie geholfen.

Dein Unternehmen ist für Kunden nicht sichtbar

|                                                                                                    | ጣ           | ×                           |                     |                          | **                 | ~                  | Einstellungen für das Unternehmensprofil |
|----------------------------------------------------------------------------------------------------|-------------|-----------------------------|---------------------|--------------------------|--------------------|--------------------|------------------------------------------|
| Profil                                                                                                    | bearbei     | Rezensionen                 | Nachrichten         | Foto hinzufü             | Leistung           | Anzeige            | Benachrichtigungen                       |
| Produ                                                                                                    | 🖺<br>kte be | : <b>E</b><br>Dienstleistun | <b>D</b><br>Buchung | <b>L</b><br>Fragen und A | E<br>Beitrag hinzu | Fotos ar           | Neues Unternehmensprofil hinzufügen      |
|                                                                                                    |             |                             |                     |                          |                    |                    | Meine Unternehmensprofile                |
| ▲ Potenzielle Kunden sehen Ihre Unternehmensinformationen<br>nicht. Bestätigen Sie Ihre Identität, damit man Sie auf<br>Google finden kann. Weitere Informationen |             |                             |                     |                          |                    | Hilfe und Support  |                                          |
|                                                                                                    |             |                             |                     |                          |                    |                    | Feedback geben                           |
| Test                                                                                                    | NICHT ÖF    | FENTLICH SICHT              | BAR                 |                          |                    |                    | Nutzungsbedingungen                      |
| Reinigungsdienst                                                                                                    |             |                             |                     |                          |                    | Nutzungsbeumgungen |                                          |

#### Schritt 4

Jetzt können Sie den Namen des Unternehmens eingeben dessen Inhaberschaft Sie unter übernehmen möchten.

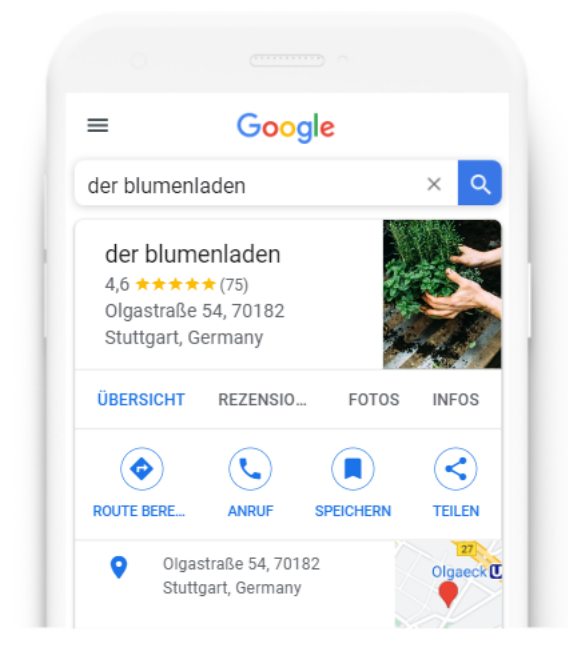

Ihr Unternehmen – jetzt finden & verwalten

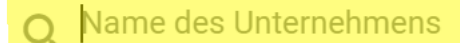

Sie können Ihr Unternehmen nicht finden?

Unternehmen zu Google hinzufügen

# schitts werden Sie geholfen.

Im nächsten Schritt drücken Sie auf den Button "Zugriff anfordern".

## Dieses Unternehmensprofil wird eventuell von einer anderen Person verwaltet

11880.com wird derzeit von ev...@gmail.com verwaltet.

Wenn Ihnen diese E-Mail-Adresse gehört, wechseln Sie das Konto. Falls Sie keinen Zugriff mehr auf diese E-Mail-Adresse haben, verwenden Sie Anleitung zur Kontowiederherstellung.

Sie können auch fortfahren und den Zugriff vom derzeitigen Inhaber des Unternehmens bei Google anfordern.

Zugrifinanfordern

#### Schritt 6

Jetzt müssen Sie die Zugriffsebene "Eigentumsrechte", bei der Beziehung "Inhaber" und geben Ihre Telefonnummer an. Danach setzen Sie den Haken im Kästchen und drücken auf den Button "Senden".

| Welche Zugriffsebene wünschen Sie?                                                                                                    | 0                                                                         |                                                                                                    |  |  |  |  |  |
|----------------------------------------------------------------------------------------------------|---------------------------------------------------------------------------|----------------------------------------------------------------------------------------------------|--|--|--|--|--|
| - Zugriffsebene auswählen*                                                                                                    |                                                                           |                                                                                                    |  |  |  |  |  |
| Eigentumsrechte                                                                                                    | <b>.</b>                                                                  |                                                                                                    |  |  |  |  |  |
| In welcher Beziehung stehen Sie zu dem Unter                                                                                                    | nehmen?                                                                   | Der Inhaber dieses Unternehmensprofils darf meine<br>öffentlichen Informationen und meine E-Mail-Adresse<br>(tester.test3112@gmail.com) sehen.   |  |  |  |  |  |
| Beziehung*<br>Inhaber                                                                                                    | •                                                                         | Wenn Sie Zugriff anfordern, stimmen Sie den Zusätzliche<br>Nutzungsbedingungen für Google Unternehmensprofil und der<br>Datenschutzerklärung zu. |  |  |  |  |  |
| Name Ihres Ansprechpartners*<br>Test Tester                                                                                                    |                                                                           | Abbrechen Senden                                                                                                    |  |  |  |  |  |
| Ihre Telefonnummer*                                                                                                    |                                                                           |                                                                                                    |  |  |  |  |  |
|                                                                                                    |                                                                           |                                                                                                    |  |  |  |  |  |
| Zum Schluss müssen Sie nur noch auf de                                                                                                    | n Button "Ferti                                                           | g" drücken.                                                                                                    |  |  |  |  |  |
| Anfrage gesende                                                                                                    | t                                                                         |                                                                                                    |  |  |  |  |  |
| Sie haben die Inhaberschaft/Admin<br>beantragt.                                                                                                 | nistratorrechte f                                                         | ür 11880.com                                                                                                    |  |  |  |  |  |
| Wenn der Inhaber dieses Unternehmensprofils bis zum <b>04.12.2022</b><br>nicht auf Ihre Anfrage reagiert, erhalten Sie unter Umständen Zugriff. |                                                                           |                                                                                                    |  |  |  |  |  |
| Sie können für das Unternehmens<br>vorschlagen.                                                                                                 | Sie können für das Unternehmensprofil trotzdem eine Änderung vorschlagen. |                                                                                                    |  |  |  |  |  |
| Haben Sie ein anderes Google-Kon<br>Unternehmensprofil schon einmal<br>Sie prüfen, ob Sie vielleicht mit ein<br>zugreifen können.               | n <b>to?</b> Wenn Sie d<br>auf Google verw<br>em Ihrer andere             | ieses<br>valtet haben, sollten<br>n Konten darauf                                                                                                |  |  |  |  |  |
| Fertig                                                                                                    |                                                                           |                                                                                                    |  |  |  |  |  |

Fertig! Nun haben Sie die Inhaberschaft Ihres My Google Business übernommen.